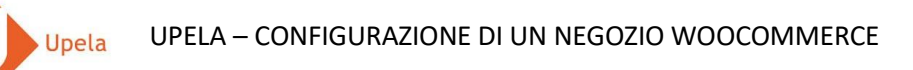

### Contents

| 1. | Introduzione                                                            | . 2 |
|----|-------------------------------------------------------------------------|-----|
| 2. | Prerequisiti                                                            | . 2 |
| 3. | Тарре                                                                   | . 2 |
| 4. | Istallazione e configurazione del plugin Upela sul tuo sito WordPress   | .3  |
| 5. | Configurazione del tuo negozio WooCommerce nel tuo spazio cliente Upela | .6  |
| 6. | Scaricare gli ordini del tuo negozio                                    | .9  |
| 7. | Spedizione di un ordine                                                 | 12  |

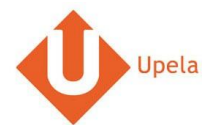

#### 1. Introduzione

Sul tuo account Upela, puoi configurare un negozio Amazon per scaricare automaticamente gli ultimi ordini del tuo negozio e effettuare la spedizione dal tuo spazio cliente Upela.

#### 2. Prerequisiti

Per effettuare l'integrazione di un negozio WoocCommerce al tuo account Upela, devi preventivamente:

- 1. Creare un account Upela (https://www.upela.com/fr/mon-compte/connexion#register)
- 2. Contattare il Servizio Clienti Upela per attivare la rubrica "I miei negozi" nel tuo spazio cliente Upela (scrivere a <u>contact@upela.com</u>)
- 3. Aver installato WooCommerce (2.0++) su WordPress (versioni 3.0.1 a 4.4.2)
- 4. Aver configurato nello WooCommerce le spese di consegna.

#### 3. Tappe

L'integrazione di un negozio WooCommerce al tuo account Upela si articola in due tappe:

- L'installazione e configurazione del plugin Upela sul tuo sito WordPress (vedi sezione 4)
- La configurazione del tuo negozio WooCommerce nel tuo spazio cliente Upela (vedi sezione 5)

## 4. Installazione e configurazione del plugin Upela sul tuo sito WordPress

| # | Screenst                                                                                                    | ot                                                                                                    | Тарра                                                                                                    |
|---|----------------------------------------------------------------------------------------------------|----------------------------------------------------------------------------------------------------|----------------------------------------------------------------------------------------------------|
| 1 | Showcase Themes Plugins Mabile Support Get Involved About B                                                                                                    | Search WordPress.org Q log Hosting Download WordPress                                                                                                 | Scarica il plugin Upela Connector for<br>WordPress:<br>https://wordpress.org/plugins/upela-e-<br>commerce connector/ |
|   | Plugin Directory Username                                                                                                    | Password Log in (forgot?) or Register                                                                                                    | Esporta e copia upela-e- commerce-                                                                                   |
|   | Featured Upela Connector for WordPres                                                                                                    | s                                                                                                    | connector sul browser del tuo sito<br>WordPress, in<br>/wp-content/plugins/                                          |
|   | Favorites<br>Beta Testing Upela connector for WordPress build a bridge<br>Developers E-Commerce sites on WordPress (such as WordPress (such as WordPress | between your Download Version 1.0.0 ocommerce) and Upela.                                                                                             |                                                                                                    |
|   | Search Plugins Description Installation FAQ Screenshots Cl                                                                                                    | nangelog Stats Support Reviews Developers                                                                                                    |                                                                                                    |
|   | Search Upela Connector for WordPress is a plugin to connect your<br>to your Upela client space. It automatically imports orders                                                                                                    | WordPress E-Commerce site Requires: 3.0.1 or higher<br>into your Upela account and Compatible up to: 4.4.2<br>and the order is utprovided 32 mice and |                                                                                                    |
|   | Popular Tags updated in your store with the "completed" status and the                                                                                                    | carrier tracking number. Active Installs: Less than 10                                                                                                |                                                                                                    |
|   | vidget (5,663) Compatible E-Commerce software Post (3,554) Linkly Compating for MorelPare is some vible with the follow                                                                                                    | Ratings                                                                                                    |                                                                                                    |
|   | plugin (3,503)                                                                                                    |                                                                                                    |                                                                                                    |
|   | admin (3,011) Woocommerce ( 2,0++ )<br>postr (2,738) WP eCommerce ( 3,0++ )                                                                                                    | 5 stars 0                                                                                                    |                                                                                                    |
|   | Shopp (1.2.2++ )                                                                                                    | 4 stars 0                                                                                                    |                                                                                                    |

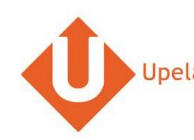

| # |                                             |                                               | Screenshot                                                                                                    |                                                                                                    |   | Тарра                                               |
|---|---------------------------------------------|-----------------------------------------------|----------------------------------------------------------------------------------------------------|----------------------------------------------------------------------------------------------------|---|-----------------------------------------------------|
| 2 |                                             |                                               | Vous êtes désormais déconnecté[e].         Vous êtes désormais déconnecté[e].         Identifiant         admin         admin         Mot de passe         Se souvenir de moi         Se souvenir de moi         Se souvenir de moi         Mot de passe oublié ?         Retour sur My blog                            |                                                                                                    | • | Accedi al back office del tuo sito<br>WordPress.    |
| 3 | 🛞 🗥 My blog 🛡 0 🕂 Cré                       | éer                                           |                                                                                                    | Salutations, admin 🔝                                                                                                    | • | Alla voce Estensioni>Estensioni                     |
|   | Tableau de bord     Exte                    | ensions Ajouter                               |                                                                                                    | Options de l'ecran 👻 Aide 🕷                                                                                                    |   | installate, attiva l'estensione Upela<br>Connector. |
|   | ★ Articles<br>■1 Médias                     | ension activée                                |                                                                                                    | 8                                                                                                    | • | Il link Upela sarà così presente nel                |
|   | Pages Toutes                                | s (4)   Activées (2)   Désactivées (2)        |                                                                                                    | Chercher parmi les extensions installées                                                                                                    |   | tuo back office.                                    |
|   | Commentaires     Actio                      | ons groupées 🔽 Appliquer                      |                                                                                                    | 4 éléments                                                                                                    |   |                                                     |
|   |                                             | Extension                                     | Description                                                                                                    |                                                                                                    |   |                                                     |
|   |                                             | Akismet<br>Activer   Modifier   Supprimer     | Utilisé par des millions de sites, Akismet est très probablement la meilleure<br>commentaires et les rétroliens abusifs. Il maintient votre site protégé con<br>Cliquez sur le lien « Activer » à gauche de cette description, 2) inscrivez vou<br>enferencies une bliene de sur bliene de source liene anome (de tru). | e méthode au monde pour <b>protéger votre blog contre les</b><br>ntre le spam, même pendant votre sommeil. Pour vous lancer : 1)<br>is pour récupérer votre clé d'API Akismet, 3) Accédez à la page de |   |                                                     |
|   | Extensions                                  |                                               |                                                                                                    |                                                                                                    |   |                                                     |
|   | Extensions installées<br>Ajouter<br>Éditeur | Hello Dolly<br>Activer   Modifier   Supprimer | toute une génération, résumé en deux mots, qu'a notamment chanté<br>toirement des paroles de la chanson Hello, Dolly, en haut à droite de                                                                                                    |                                                                                                    |   |                                                     |
|   | 🛓 Utilisateurs                              |                                               | Version 1.6   Par Matt Mullenweg   Afficher les détails                                                                                                    |                                                                                                    |   |                                                     |
|   | ت<br>س                                      | Upela Connector<br>Désactiver   Modifier      | Upela connector for Wordpress build a bridge between your E-Commerce s<br>Version 1.0.0   Par Hexalogic   Afficher les détails                                                                                                    | sites on Wordpress (such as WooCommerce) and Upela.                                                                                                    |   |                                                     |
|   | UI Réglages                                 | WooCommerce                                   | Un outil de e-commerce qui vous aide à tout vendre. Magnifiquement.                                                                                                    |                                                                                                    |   |                                                     |
|   | Upela                                       | Paramètres   Désactiver   Modifier            | Version 2.5.2   Par WooThemes   Afficher les détails   Documents   Docum                                                                                                    | nentations API   Support Premium                                                                                                    |   |                                                     |

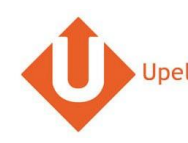

| # |                                                                     |                                                                                                    | Тарра                                                     |                                                                                                    |   |                                                                                                    |  |
|---|---------------------------------------------------------------------|----------------------------------------------------------------------------------------------------|-----------------------------------------------------------|----------------------------------------------------------------------------------------------------|---|----------------------------------------------------------------------------------------------------|--|
|   | 🛞 🖀 Myblog 🛡 🛛                                                      |                                                                                                    | ement Woocommerce avec la version 2.5.2. Ce               | Salutations, admin 🔟                                                                                                  | • | Clicca sul link Upela del menu<br>amministrazione.                                                    |  |
|   | <ul> <li>Articles</li> <li>Médias</li> <li>Pages</li> </ul>         | Identifiants pour accéder à votre boutique<br>Identifiants à saisir pour configurer votre boutique Upela | depuis Upela                                              |                                                                                                    | • | Attenzione: Non si tratta di<br>login/password Upela, ma di ID e                                      |  |
|   | Commentaires WooCommerce                                            | Nom d'utilisateur•                                                                                       | admin                                                     |                                                                                                    |   | password che autorizzeranno Upela a<br>accedere al tuo sito WordPress per<br>importare I tuoi ordini. |  |
|   | <ul> <li>Produits</li> <li>Apparence</li> <li>Extensions</li> </ul> | Mot de passe*                                                                                            | •                                                         | Completa le informazioni relative<br>all' <b>indirizzo del tuo negozio</b> (indirizzo di<br>spedizione degli ordini). |   |                                                                                                    |  |
|   | 💄 Utilisateurs<br>🖋 Outils<br>👪 Réglages                            | URL du module<br>Adresse de la boutique                                                                  | (Veuillez entrer cette url lorsque vous configurerez votr | * bautique dans Upela)                                                                                                | • | Clicca su <b>Crea</b> per salvare.                                                                    |  |
|   | 😈 Upela                                                             | Société <del>»</del>                                                                                     | MaBoutique                                                |                                                                                                    |   |                                                                                                    |  |
|   | Paramètres<br>Configuration                                         | Adresse (ligne 1)*                                                                                       | 7 rue Nicolet                                             |                                                                                                    |   |                                                                                                    |  |
|   | Réduire le menu                                                     | Adresse (ligne 2)                                                                                        |                                                           |                                                                                                    |   |                                                                                                    |  |
|   |                                                                     | Adresse (ligne 3)Street Line 3                                                                           |                                                           |                                                                                                    |   |                                                                                                    |  |
|   |                                                                     | Ville                                                                                                    | PARIS                                                     |                                                                                                    |   |                                                                                                    |  |
|   |                                                                     | Etat                                                                                                    |                                                           |                                                                                                    |   |                                                                                                    |  |
|   |                                                                     | Code postal*                                                                                             | 75018                                                     |                                                                                                    |   |                                                                                                    |  |
|   |                                                                     | Pays*                                                                                                    | France                                                    |                                                                                                    |   |                                                                                                    |  |
|   |                                                                     | Téléphone                                                                                                | 0101010101                                                |                                                                                                    |   |                                                                                                    |  |
|   |                                                                     | Email                                                                                                    | contact@maboutique.com                                    |                                                                                                    |   |                                                                                                    |  |
|   |                                                                     |                                                                                                    | Modifier                                                  |                                                                                                    |   |                                                                                                    |  |
|   |                                                                     | Merci de faire de <b>WordPress</b> votre outil de création.                                              |                                                           | Version 4.4.1                                                                                                    |   |                                                                                                    |  |

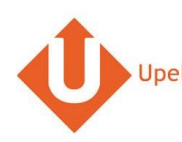

## 5. Configurazione del tuo negozio WooCommerce nel tuo spazio cliente Upela

|                                                                 |                 |                                            |                                       | Scre        | enshot                                    |                      |                   |                          |                     |   | Тарра                                                              |
|-----------------------------------------------------------------|-----------------|--------------------------------------------|---------------------------------------|-------------|-------------------------------------------|----------------------|-------------------|--------------------------|---------------------|---|--------------------------------------------------------------------|
| <ul> <li>Upela Professionis</li> <li>Il mio Spazio C</li> </ul> | ii Servizi -    | Monitoraggi                                | o Assistenza                          | Blog C      | Contatto                                  |                      |                   | GOLDWAY -                | II mio account 👻    | • | Accedi al tuo spazio cliente Upela e<br>clicca su «I miei negozi». |
| * Visione d'insieme                                             | 🃜 l miei        | negozi                                     |                                       |             |                                           |                      |                   |                          |                     | • | negozio».                                                          |
| Linvio contatto                                                 | 🔳 I miei ore    | dini 🛛 🐂 I mie                             | ei negozi 🛛 🖸 Aggi                    | ungi un neg | gozio                                     |                      |                   |                          |                     |   |                                                                    |
| 嶜 Mailing di massa                                              | Scarica e invia | a gli ordini                               |                                       |             |                                           |                      |                   |                          |                     |   |                                                                    |
| Invio tramite<br>documento                                      | Negozio         |                                            | Status                                |             | Ŧ                                         | Cerca per n° d'ordin | ne, cognome desti | natario, codice di sp    | edizione o nº di 🔍  |   |                                                                    |
| 🖉 I miei contatti                                               |                 |                                            |                                       |             |                                           |                      |                   | 🛓 Scarica g              | i ordini dei negozi |   |                                                                    |
| Accredita il tuo account                                        | Data 💙          | Negozio<br>Ordine                          | Articoli                              | Prezzo      | Modalità<br>di<br>spedizione<br>richiesta | Destinatario         | Status            | Etichetta<br>Rif. Ritiro | Azioni              |   |                                                                    |
| 🕞 I miei negozi                                                 | 18/04/2017      | <b>a</b> ,<br>GOLDWAY<br>#405-<br>8226209- | Apple<br>MLH32FN/A<br>Ultrabook 15.4" | 0.00€       | Std FR<br>Dom_1                           |                      | Pending           |                          | Vedi<br>∡           |   |                                                                    |
| I nostri programmi                                              |                 | 3276330                                    |                                       |             |                                           |                      |                   |                          | Invia               |   |                                                                    |
| O Sponsorizzazione                                              | 18/04/2017      | a<br>GOLDWAY<br>#171-                      | Speedlink Pulse<br>Batterie et        | 0.00€       | Std FR                                    |                      | Pending           |                          | ©<br>Vedi           |   |                                                                    |
| 🛍 Fedeltà                                                       |                 | 8674204-<br>3093961                        | Câble                                 |             | Dom_1                                     |                      | 5                 |                          | Invia               |   |                                                                    |

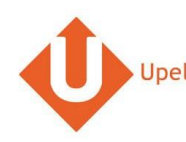

| #                                                                                                    | Screensho                                                                                                    | t                                               | Тарра                                                                                                    |
|----------------------------------------------------------------------------------------------------|----------------------------------------------------------------------------------------------------|-------------------------------------------------|----------------------------------------------------------------------------------------------------|
| Upela Protessk Il mio Spazio                                                                                                    | onisti Servizi - Monitoraggio Assistenza Biog Contatt<br>Cliente                                                                                                    | o 🔹 👻 🗶 GOLDWAY 🛩 🏭 II mio account 🗸            | <ul> <li>Seleziona la piattaforma<br/>«WooCommerce».</li> <li>Clicca su «Avanti».</li> </ul>                                             |
| <ul> <li>Visione d'insieme</li> <li>Invio contatto</li> <li>Mailing di massa</li> <li>Invio tramite<br/>documento</li> <li>Imiei contatti</li> </ul> | Imiei negozi         Imiei ordini       Imiei negozi         Aggiungi un negozio         Piattaforma         Piattaforma         Piattaforma         Piattaforma         Seleziona nella lista;                                                                                                    | ue                                              |                                                                                                    |
| Accredita il tuo<br>account<br>R Imiei negozi<br>C Impostazioni<br>I nostri programmi                                                                |                                                                                                    | Successivo                                      | <b>⊻</b><br><b>↓</b>                                                                                                    |
| 3                                                                                                    | Status      More executors establisherer Watersmerrer are la werden 35.2. Cille el est couloneur ( compartida avei la plagnitipale      restre boutique depuis Upela      restre boutique depuis Upela      More de parter      seconda avei la      More de parter      More de parter | Oppole     Deventerererer     Bage     Contract | <ul> <li>Inserisci l'url del modulo, il nome<br/>utente e password configurati su<br/>WordPress.</li> <li>Clicca su «Avanti».</li> </ul> |

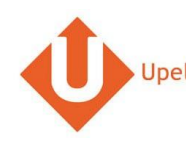

| # |                                                                                                    |                                                                                                    | Screenshot                                                                                                    |                                  |            | Тарра                                                                                                    |
|---|----------------------------------------------------------------------------------------------------|----------------------------------------------------------------------------------------------------|----------------------------------------------------------------------------------------------------|----------------------------------|------------|----------------------------------------------------------------------------------------------------|
| 4 | Upela Accueil<br>Mon Espace                                                                                | Suivi Assistance Blog Conta<br>Client                                                                                             | it .                                                                                                    | 🐠 🔹 🌲 Hexalogic 👻 🏭 Mon compte 👻 |            | Inserisci le informazioni sul tuo<br>negozio.                                                                                                    |
|   | We d'ensemble  We d'ensemble  Envoi simple  Envoi contact  Envoi par fichier  Retour /Import  Mes contacts | Mes boutiques<br>Mes commandes Mes bou<br>Plateforme Identifiants<br>Informations de la boutique<br>Nom de la boutique<br>Société | Ajouter une boutique Ajouter une boutique shop Adresse commerciale MyCompany                                                  |                                  | <b>⊻</b> ر | <ul> <li>L'indirizzo del tuo negozio sara utilizzato come indirizzo di spedizione predefinito per tutti gli ordini del negozio. Potrai comunque modificare l'indirizzo di spedizione ogni volt ache spedisci un ordine.</li> <li>Clicca su «Salva».</li> <li>Il tuo negozio è stato configurato.</li> </ul> |
|   | Créditer compte                                                                                            | * Nom / Prénom<br>* Téléphone<br>Email                                                                                            | MyCompany<br>0101010101<br>benjaminabbou@hotmail.com                                                                          |                                  |            |                                                                                                    |
|   | තුං Paramètres<br>Nos programmes<br>ữ Parrainage                                                           | * Adresse                                                                                                    | 7 rue Nicolet<br>Ligne 2<br>Ligne 3                                                                                           | Laissez-nous un message          |            |                                                                                                    |
|   | 📽 Fidéliné                                                                                                 | * Pays<br>* Code postal<br>* Ville<br>Notes                                                                                       | Prance     X       75018       PARIS       Autres informations susceptibles d'aider au ramassage (interpheneurs d'ouvertures) | one, digicode, instructions,     |            |                                                                                                    |
|   |                                                                                                    | Précédent                                                                                                    | Enregistrer                                                                                                    |                                  |            |                                                                                                    |

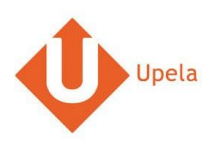

# 6. Scarica gli ordini dei tuoi negozi

| # |                                        | Screenshot                                                   |          | Etape                                                                                                    |
|---|----------------------------------------|--------------------------------------------------------------|----------|----------------------------------------------------------------------------------------------------|
| 1 | Upela Accuell Mon Espace (             | Suivi Assistance Blog Contact 🔹 🔹 Hexalogic - 🗰 Mon compte - | •        | Accedi al tuo spazio cliente Upela e<br>clicca su «I miei negozi ».<br>Alla rubrica «I miei ordini», clicca su |
|   | A Vue d'ensemble                       | 🃜 Mes boutiques                                              |          | «Scarica gli ordini dei negozi ».                                                                              |
|   | 🖪 Envoi simple                         | Im Mes commandes The Mes boutiques Ajouter une boutique      |          |                                                                                                    |
|   | 🛓 Envoi contact                        | Téléchargez et envoyez vos commandes                         |          |                                                                                                    |
|   | 嶜 Envoi en masse                       | Boutique Statut                                              |          |                                                                                                    |
|   | 🖺 Envoi par fichier                    |                                                              | <b>S</b> |                                                                                                    |
|   | Retour / Import                        | Aucun résultat.                                              | Q        |                                                                                                    |
|   | Mes contacts                           |                                                              |          |                                                                                                    |
|   | Créditer compte                        |                                                              |          |                                                                                                    |
|   | 📜 Mes boutiques                        |                                                              |          |                                                                                                    |
|   | Q <sup>8</sup> <sub>8</sub> Paramètres |                                                              |          |                                                                                                    |
|   | Nos programmes                         | 🐸 Laissez-nous un message                                    |          |                                                                                                    |

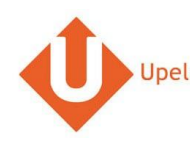

| # |                                                                             |                           |                                                                                                |                                            |        | Screer                                    | nshot           |                   |                          |                     |   |   | Тарра                                                                                   |
|---|-----------------------------------------------------------------------------|---------------------------|------------------------------------------------------------------------------------------------|--------------------------------------------|--------|-------------------------------------------|-----------------|-------------------|--------------------------|---------------------|---|---|-----------------------------------------------------------------------------------------|
| 2 | Upela Profession                                                            | isti Servizi -<br>Cliente | Monitoragg                                                                                     | io Assistenza                              | Blog   | Contatto                                  |                 | 11.5              | L GOLDWAY -              | II mio account 👻    |   | • | Una volta trasferiti gli ordini scaricati, la<br>pagina sarà aggiornata automaticamente |
|   | Invio contatto       Imiei negozi         Invio contatto       Imiei negozi |                           |                                                                                                |                                            |        |                                           |                 |                   |                          |                     |   |   | e potrai visualizzare la lista degli ultimi<br>ordini.                                  |
|   | <ul> <li>Mailing di massa</li> <li>Invio tramite<br/>documento</li> </ul>   | Scarica e inv<br>Negozio  | ia gli ordini                                                                                  | status                                     |        | ٣                                         | Cerca per n° d' | ordine, cognome d | estinatario, codice di s | pedizione o n° di 🔍 |   |   |                                                                                         |
|   | Imiei contatti     Accredita il tuo     account                             | Data 🛩                    | Negozio<br>Ordine                                                                              | Articoli                                   | Prezzo | Modalità<br>di<br>spedizione<br>richiesta | Destinatario    | Status            | Etichetta<br>Rif. Ritiro | Azioni              |   |   |                                                                                         |
|   | C impostazioni                                                              | 19/04/2017                | <b>a</b> ,<br>GOLDWAY<br>#405-<br>7639288-<br>9873107                                          | Brother MFC<br>9340CDW<br>Imprimante       | 0.00 € | Std FR<br>Dom_1                           |                 | Pending           |                          | ● Vedi<br>≰ Invia   | Q |   |                                                                                         |
|   | 📽 Sponsorizzazione                                                          | 19/04/2017                | <b>a</b> ,<br>GOLDWAY<br>ITALIE<br>#405-<br>7502018-<br>5065905                                | Wacom CTL-<br>471-EU<br>Tavoletta          | 0.00 € | Std IT<br>Dom_1                           |                 | Pending           |                          | © Vedi<br>≰ Invia   |   |   |                                                                                         |
|   |                                                                             | 19/04/2017                | <ul> <li>BOLDWAY</li> <li>GOLDWAY</li> <li>#402-</li> <li>5108386-</li> <li>5997120</li> </ul> | Wacom One<br>by Wacom<br>Small<br>Tablette | 0.00 € | Std FR<br>Dom_1                           |                 | Pending           |                          |                     |   |   |                                                                                         |

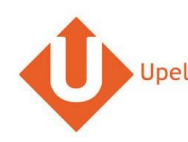

|             | Scr                                                                                                    | eensho   | t           |        |             |  |  |  |  |
|-------------|----------------------------------------------------------------------------------------------------|----------|-------------|--------|-------------|--|--|--|--|
| 4 Up        | pela Professionniti Servizi - Montoraggio Assistenza Biog Contatto                                                                                 | 4 ×      | L GOLDWAY - | 10 mi  | o account + |  |  |  |  |
| ll mi       | io Spazio Cliente                                                                                                    |          |             |        |             |  |  |  |  |
| # v         | Visione d'insieme 🏋 I miei negozi                                                                                                    |          |             |        |             |  |  |  |  |
|             | nvio contatto 🔢 i miei ordini. 🖼 i miei negozi. 🔘 Aggiungi un negozio                                                                              |          |             |        | ×           |  |  |  |  |
| -           | a M Ordine N° 302-8232385-0589934                                                                                                    |          |             |        |             |  |  |  |  |
| 8.          | Data di ordine 19/04/2017 11.06.36                                                                                                    |          |             |        | Q           |  |  |  |  |
|             | Cliente                                                                                                    |          |             |        |             |  |  |  |  |
| <i>e</i> 1  | Ordine articoli                                                                                                    |          |             |        |             |  |  |  |  |
| - A<br>ACCO | Prodotto                                                                                                    | Quantità | PREZZO CAD  | Totale | Azioni      |  |  |  |  |
| 1           | (T580WHITE) Samsung Galaxy Tab A (2016) T580 25,54 cm (10,1 Zoll) WI-FI Tablet-PC (Octa-Core, 2GB RAM, 16GB eMMC, Androld 6.0, neue Version) wells | 1        | 0.00 €      | 0€     |             |  |  |  |  |
| 05          | Totale tasse incluse                                                                                                    |          |             | 0.00 € | C Vett      |  |  |  |  |
| Inosti      | Spedizione Tasse incluse                                                                                                    |          |             | 0.00 € | -M          |  |  |  |  |
| 0           | Indirizzo di spedizione<br>Peso totale 0 kg                                                                                                    |          |             |        |             |  |  |  |  |
| 0.          | Modalità di spedizione richiesta Std DE Dom_1<br>Status Pending                                                                                    |          |             |        | C Vedi      |  |  |  |  |
|             |                                                                                                    |          |             |        | A           |  |  |  |  |
|             |                                                                                                    |          |             |        |             |  |  |  |  |
|             | GOLDWAY<br>ALLEMAGNE Brother NFC-<br>ISTANDAY 252 10 5 Std DE Petra Verbuchet                                                                      |          |             |        | C Vinda     |  |  |  |  |
|             |                                                                                                    |          |             |        | -           |  |  |  |  |
|             | A 31003                                                                                                    |          |             |        |             |  |  |  |  |

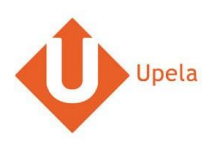

# 7. Spedizione di un ordine

|                             |                 |                                         |                                            |        |                                           | Scre           | enshot             |                             |                                                           |   | Тарра                            |
|-----------------------------|-----------------|-----------------------------------------|--------------------------------------------|--------|-------------------------------------------|----------------|--------------------|-----------------------------|-----------------------------------------------------------|---|----------------------------------|
| Upela Profession            | nisti Servizi - | Monitoragg                              | jio Assistenza                             | Blog   | Contatto                                  |                |                    | L GOLDWAY -                 | III mio account                                           |   | Per spedire un ordine, clicca su |
| II mio Spazio               | Cliente         |                                         |                                            |        |                                           |                |                    |                             |                                                           |   | «Invia».                         |
| # Visione d'insieme         | 🐂 I mie         | i negozi                                |                                            |        |                                           |                |                    |                             |                                                           |   |                                  |
| Linvio contatto             | trivio contatto |                                         |                                            |        |                                           |                |                    |                             |                                                           |   |                                  |
| 管 Mailing di massa          | Scarica e invi  | a gli ordini                            |                                            |        |                                           |                |                    |                             |                                                           |   |                                  |
| Invio tramite<br>documento  | Negozio         |                                         | Status                                     |        |                                           | Cerca per nº d | fordine, cognome o | festinatario, codice di spe | edizione o nº di 🔍                                        |   |                                  |
| 🖉 Tmiei contatti            |                 |                                         |                                            |        |                                           |                |                    | 🛓 Scarica gl                | li ordini dei negozi                                      |   |                                  |
| Accredita il tuo<br>account | Data 💙          | Negozio<br>Ordine                       | Articoli                                   | Prezzo | Modalità<br>di<br>spedizione<br>richiesta | Destinatario   | Status             | Etichetta<br>Rif. Ritiro    | Azioni                                                    |   |                                  |
| Timici negozi               | 19/04/2017      | 8<br>GOLDWAY<br>#405-<br>7639288-       | Brother MFC<br>9340CDW<br>Imprimante       | 0.00€  | Std FR<br>Dom_1                           |                | Pending            |                             | ⊙ Vedi<br>≰ Invia                                         | Q |                                  |
| I nostri programmi          |                 | 9873107                                 |                                            |        |                                           |                |                    |                             |                                                           |   |                                  |
| Sponsorizzazione            |                 | GOLDWAY                                 | Wacom CTL-                                 |        | Phd IT                                    |                |                    |                             | @ Vadi                                                    |   |                                  |
| û Fodeltà                   | 19/04/2017      | #405-<br>7502018-<br>5065905            | 471-EU<br>Tavoletta                        | 0.00€  | Dom_1                                     |                | Pending            |                             | A Invia                                                   |   |                                  |
|                             | 19/04/2017      | GOLDWAY<br>#402-<br>5108386-<br>5997120 | Wacom One<br>by Wacom<br>Small<br>Tablette | 0.00€  | Std FR<br>Dom_1                           |                | Pending            |                             | 👁 Vedi<br><table-cell-columns> invia</table-cell-columns> |   |                                  |

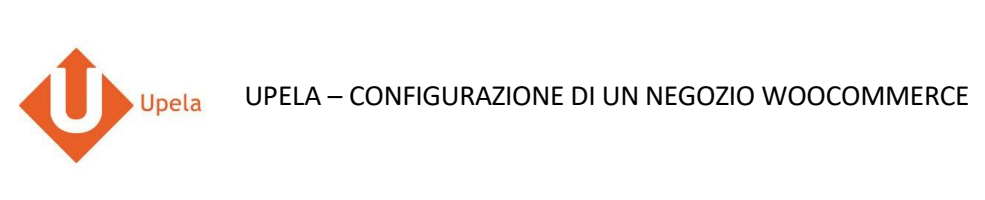

| # |                             | Screenshot                                                                                                    | Тарра                                                                                |  |  |  |  |
|---|-----------------------------|----------------------------------------------------------------------------------------------------|--------------------------------------------------------------------------------------|--|--|--|--|
| 2 | Upela Profession            | iisti Servizi - Monitoraggio Assistenza Blog Contatto 🕴 - 🌡 GOLDWAY - 🏢 Il mio account -                                                                                                    | Gli indirizzi di origine e di destinazione                                           |  |  |  |  |
|   | II mio Spazio               | Cliente                                                                                                    | sono automaticamente precompilati.                                                   |  |  |  |  |
|   | A Visione d'insieme         | Invia il tuo ordine #302-8232385-0589934         Invia il tuo ordine in un clc!                                                                                                    | Puoi cambiare l'indirizzo di spedizione<br>selezionando un altro indirizzo della tua |  |  |  |  |
|   | 🎍 Invio contatto            | MITTENTE DESTINATARIO                                                                                                    | rubrica di indirizzi.                                                                |  |  |  |  |
|   | Mailing di massa            |                                                                                                    | Puoi inoltre completare/modificare                                                   |  |  |  |  |
|   | Invio tramite<br>documento  | Ð                                                                                                    | sul link «Modifica» (sotto                                                           |  |  |  |  |
|   | 🖉 I miei contatti           |                                                                                                    | «Destinatario»).                                                                     |  |  |  |  |
|   | Accredita il tuo<br>account | CARATTERISTICHE DELLA TUA SPEDIZIONE Vesalizza/nascondi                                                                                                    | Inserisci le informazioni sulla spedizione,<br>compresa la descrizione dei colli     |  |  |  |  |
|   | 📜 l miei negozi             |                                                                                                    | (numero, peso unitario, dimensioni).                                                 |  |  |  |  |
|   | O <sub>0</sub> Impostazioni | VALORE & ASSICURAZIONE COMPLEMENTARE OPZIONALE . visualizza / nascondi                                                                                                    | Clicca su «Confronta le offerte».                                                    |  |  |  |  |
|   | l nostri programmi          | DESCRIZIONE DEI COLLI                                                                                                    |                                                                                      |  |  |  |  |
|   | Sponsorizzazione            | Tipo 🛛 📀 ps 🔀 🔹 Cols 🏠 🔍 Palette                                                                                                    |                                                                                      |  |  |  |  |
|   | 🛱 Fedeltà                   | Colli O N° 1 P. unitario P. uni kg. Dimensioni seleciona V 28 x 21 x 8 cm O<br>O Aggiung un collo C Cembia untà di misura (balmoh)                                                                                                    |                                                                                      |  |  |  |  |
|   |                             | DATA E ORA DEL RITIRO                                                                                                    |                                                                                      |  |  |  |  |
|   |                             | Collection chosen (subject to the carrier availability)                                                                                                    |                                                                                      |  |  |  |  |
|   |                             | Data         100-42017         Tra         11:00         V         and         17:00         V           Image: Second and Second and Second |                                                                                      |  |  |  |  |
|   |                             | COMPARA LE OFFERTE!                                                                                                    |                                                                                      |  |  |  |  |
|   |                             |                                                                                                    |                                                                                      |  |  |  |  |
|   |                             |                                                                                                    |                                                                                      |  |  |  |  |
|   |                             |                                                                                                    |                                                                                      |  |  |  |  |
|   |                             |                                                                                                    |                                                                                      |  |  |  |  |